# REALISATION ASSISTEE PAR ORDINATEUR - 1<sup>ère</sup> partie

### Dreamweaver 2 :

L'année dernière, vous avez appris à utiliser un logiciel de navigation pour surfer sur Internet. Cette année, vous allez créer votre propre site Web grâce au logiciel Dreamweaver. Dreamweaver est un logiciel professionnel. Il est à l'origine de nombreux sites web que vous parcourez tous les jours. La version que allons utiliser (la 2) est un peu ancienne. Elle possède toutefois des fonctions puissantes largement suffisantes pour les webmasters amateurs. Faire le tour de toutes ces fonctions sort du cadre du cours de technologie. N'ayant qu'une dizaine d'heures à notre disposition, nous allons nous contenter sur les fonctions principales du logiciel. Libre à vous, si vous le désirez, d'aller plus loin. Le logiciel est en effet téléchargeable gratuitement à l'adresse :

<u>http://www.fse.ulaval.ca/ext/projets/logiciels-outils/dreamweaver/</u> (Cliquez sur introduction à Dreamweaver, puis sur procédure).

### Présentation du logiciel :

Lorsque vous lancez le logiciel, voilà ce qui apparaît sur votre écran. Si d'autres fenêtres s'ouvrent, fermez les. Elles sont inutiles pour le moment. Allez dans le menu *Fenêtre* pour afficher le volet objets ou l'inspecteur de propriétés s'ils n'apparaissent pas au lancement du logiciel.

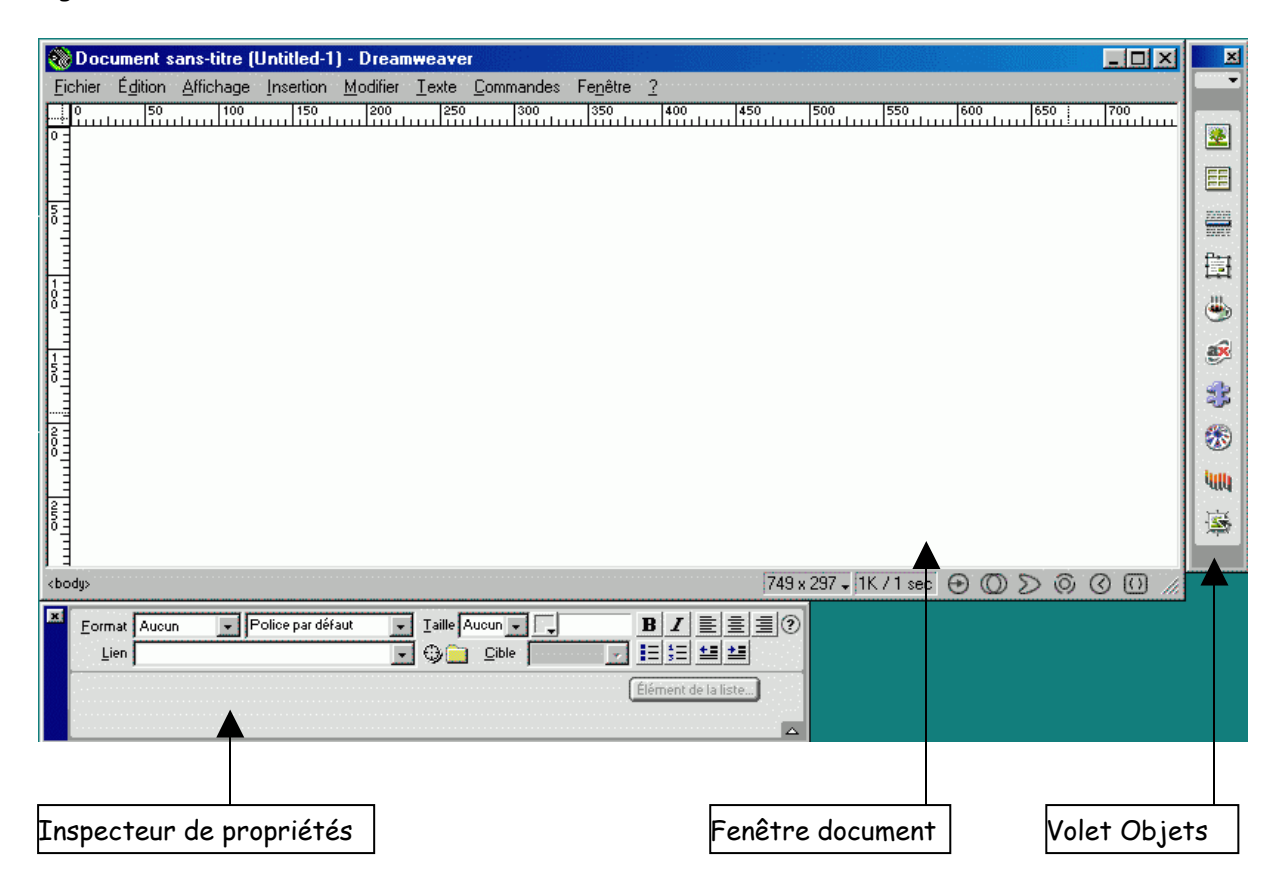

C'est dans la fenêtre document que vous allez créer vos pages web.

Le volet objets présente des boutons de raccourcis servant à placer des éléments sur les pages web que vous créez (images, tableaux, ...)

| Ī | ×           | Ferme le volet                                        |
|---|-------------|-------------------------------------------------------|
|   | •           |                                                       |
|   | 2           | Insère une image sur une page web.                    |
|   | EE          | Insère un tableau sur une page web.                   |
|   |             | Insère une ligne horizontale sur une page web.        |
|   | 臝           |                                                       |
|   |             |                                                       |
|   | <b>ø</b>    | 🗘 Inutiles pour le moment.                            |
|   | \$          |                                                       |
|   | -           |                                                       |
|   | <b>iulu</b> |                                                       |
|   | 1           | Insère une image retournée (ou survolée) sur une page |
| 1 |             |                                                       |

<u>L'inspecteur de propriétés</u> change d'aspect suivant l'élément que vous sélectionnez (texte, graphique, tableau, ...). Il permet de modifier les attributs d'un objet, un peu comme la barre d'outils du traitement de textes.

web.

| Eormat Paragraphe V Police par défaut V Iaille Aucun V V B I E E E ()<br>Lien V Cible V E E E E E E E E E E E E E E E E E E                                                                                                    | Inspecteur de propriétés si<br>vous sélectionnez de texte.                    |
|----------------------------------------------------------------------------------------------------|-------------------------------------------------------------------------------|
| Image, 2K       L       32       Src Site Internet/Icon140.gif       Aligner       Val. par défaut       Image, 2K         H       32       Lien       Seg.       Espace Y       Cjble       Bordure       Carte         Espace H       Src faible       Src faible       Actualiser       Éditer       Image, 2K                                                                                                    | Inspecteur de propriétés si<br>vous sélectionnez une image.                   |
| Tableau       Ljgnes 3       L       75       75       Remplissage       Aligner       Par défaut       Image: Color of the state of the state of the | Inspecteur de propriétés si<br>vous sélectionnez un tableau.                  |
| Eormat       Aucun       Police par défaut       Iaille Aucun       B       I E       E       I E       IIIIe       IIIIe       IIIIIe       IIIIe                                                                                                    | Inspecteur de propriétés si vous<br>sélectionnez une cellule d'un<br>tableau. |

## Mon premier site

Avant de se lancer dans la réalisation d'un site, il faut créer sur le disque dur un répertoire dans lequel seront stockés tous les fichiers du site.

Sélectionnez Nouveau Site dans le menu fichier de la fenêtre document. La fenêtre suivante apparaît :

| éfinition du site pour Site sa                                                                  | ans nom 1                                                                                                    | ×                                                                                                    | 1 - Dans la zone de saisie Nom                                                                                                    |
|-------------------------------------------------------------------------------------------------|----------------------------------------------------------------------------------------------------|----------------------------------------------------------------------------------------------------|----------------------------------------------------------------------------------------------------|
| Catégorie                                                                                       | Infos locales                                                                                                    |                                                                                                    | du site, donnez un nom à votre                                                                                                    |
| Infos locales<br>Infos du serveur Web<br>Archiver/Extraire<br>Mise en forme de la carte du site | <u>N</u> om du site :<br>Dossier <u>r</u> acine local :<br>Options de gestion<br>Adresse <u>H</u> TTP :<br><u>C</u> ache : | Site sans nom 1 C:\Mes documents\Dream\ Seules les options ci-dessus sont requises pour les sites locaux. des liens : http:// Utiliser le cache pour accélérer les mises à jour des liens OK Annuler Aide | site.<br>2 - Ensuite, cliquez sur l'icône<br>jaune et sélectionnez le<br>répertoire :<br>Bureau/Technologie/Votre<br>classe/Votre nom/Site<br>Internet. Il s'agit du<br>répertoire dans lequel seront<br>enregistrés tous les fichiers<br>et pages du site. |
|                                                                                                 | 3 -                                                                                                    | Cochez la case Cache.                                                                                                    |                                                                                                    |

4 - Cliquez sur Mise en forme de la carte du site.

| Définition du site pour                                                                 | Site sans nom 1 🛛 🛛 🗙             |                                                                                     |
|-----------------------------------------------------------------------------------------|-----------------------------------|-------------------------------------------------------------------------------------|
| Catégorie                                                                               | Mise en forme de la carte du site |                                                                                     |
| Infos locales<br>Infos du serveur Web<br>Archiver/Extraire<br>Mise en forme de la carte | Bage d'accueil :                  | 5 - Dans la zone <u>P</u> age<br>d'accueil, saisissez :<br>index.htm en minuscules. |
| 6 - Cliquez sur O                                                                       | К.                                |                                                                                     |

- 7 Pour chaque fenêtre qui s'ouvrira, cliquez sur OK.
- 8 Cliquez sur OK pour fermer la fenêtre Définition du site.

Vous venez de créer un nouveau site ainsi que sa page d'accueil.

La carte du site apparaît :

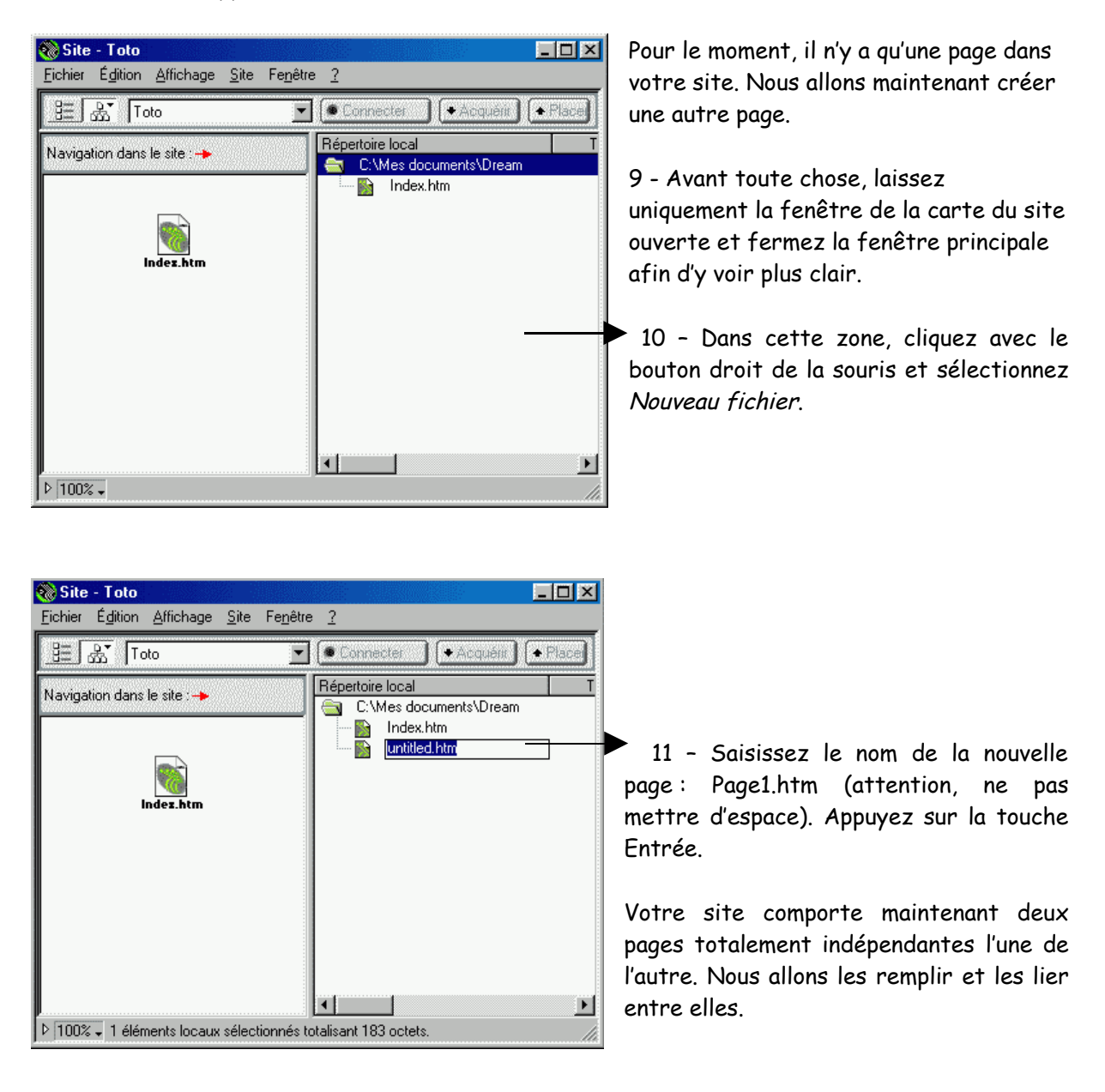

12 - Pour ouvrir la page Index, cliquez deux fois dessus.

13 - Dans la page qui vient de s'ouvrir, cliquez avec le bouton droit de la souris et sélectionnez Propriétés de la page.

|                                  | Propriétés de la page                            | ×         |
|----------------------------------|--------------------------------------------------|-----------|
| 14 - Donnez un nom à votre page, |                                                  | ОК        |
| pur exemple : Accueil.           | Image d'arrière-plan : Parcourir                 | Appliquer |
| 15 - Choisissez une couleur      | Couleur d'arrière-plan : 🕞 #FFFFF                | Annuler   |
| claire comme couleur d'arrière   | Couleur du texte : 🖵 📃 Liens <u>v</u> isités : 🖵 |           |
| plan.                            | Couleur du lien : 🕞 📃 Liens actifs : 🕞           |           |
|                                  | Encodage du gocument : Occidental (Latin1)       |           |
| 16 - Cliquez sur OK.             | Tracé de l'image : Parcourir                     |           |
| Nous allons maintenant           | Transparence de l'image :<br>Transparent Opaque  |           |
| apprendre à insérer du texte     | Dossier du document : C:\Mes documents\Dream\    | Aide      |
| sur une page.                    | Dossier du site : C:\Mes documents\Dream\        |           |

17 – Dans le menu Fenêtre, cliquez sur Propriétés. L'inspecteur de propriétés apparaît. Il va nous servir à modifier le texte que nous allons saisir.

18 - Cliquez dans la fenêtre document et saisissez Accueil. Appuyez sur la touche Entrée.

19 - Sélectionnez ensuite le texte que vous venez de taper.

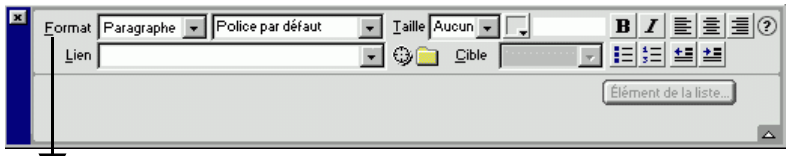

20 - Grâce à l'inspecteur de propriétés, centrez le texte et mettez le en gras.

21 - Augmentez la taille de la police de caractère, en utilisant Format.

22 - Une fois ces opérations effectuées, cliquez à nouveau dans la fenêtre document et saisissez la phrase suivante : Ceci est un lien vers la page n°1.

| 🗞 Accueil (Dream/Index.htm*) - Dreamweaver |                  |                   |           |                  |               |                   |                  |     |     |       |         |
|--------------------------------------------|------------------|-------------------|-----------|------------------|---------------|-------------------|------------------|-----|-----|-------|---------|
| <u>F</u> ichier                            | É <u>d</u> ition | <u>A</u> ffichage | Insertion | <u>M</u> odifier | <u>T</u> exte | <u>C</u> ommandes | Fe <u>n</u> être | 2   |     |       |         |
|                                            | 50               | 100               | 150       | 200              | 250           | :  300<br>        | 350              | 400 | 450 | 500   | 550 600 |
|                                            | i ect 11         | 1 lien vere       | la nace   | n <sup>0</sup> 1 |               |                   |                  |     | Ac  | cueil | l       |

23 - Sélectionnez cette phrase.

| × | Eormat Paragraphe 💌 Police par défaut | Taille Aucun 🔪 📕 🖊 📄 | <u>=</u> ] |
|---|---------------------------------------|----------------------|------------|
|   | Lien                                  | 💽 🕒 🖸 🖾 🖾 🔄          | <b>≛≣</b>  |
|   |                                       | Élément de la li     | ste        |
|   |                                       |                      | Δ          |
|   |                                       |                      |            |

24 - Cliquez sur le dossier jaune et sélectionnez *Page1.htm* puis relatif à *Document*. Appuyez sur la touche Entrée. Vous venez de créer un lien vers la page n°1.

25 - Maintenant, fermez la page d'Accueil en enregistrant les modifications et ouvrez la page n°1 de la même manière qu'à l'étape 12.

26 - Choisissez une nouvelle couleur pour l'arrière plan de votre page et donnez lui un nom.

27 - De la même manière que vous avez écrit Accueil (étapes 18 à 21), écrivez Page 1 en titre.

28 - Saisissez dans la fenêtre document Ceci est un lien vers la page d'accueil.

29 - Créez un lien vers la page Index.htm (voir 23/24).

30 - Fermez la page n°1 en enregistrant les modifications.

### <u>Test du site dans le navigateur</u>

31 – Dans la fenêtre *Carte du site*, cliquez une fois sur le fichier *Index.htm*. Ensuite, dans le menu *Fichier*, sélectionnez *Aperçu dans le navigateur* puis *iexplorer* (ou appuyez sur la touche F12).

32 - Testez le fonctionnement de votre site.

33 - Fermez Internet Explorer.

Vous savez maintenant créer un site avec du texte et des liens. Nous allons maintenant travaillez sur les images.

#### <u>Les images :</u>

34 – Dans la fenêtre *Carte du site*, cliquez sur le bouton droit de la souris et sélectionnez *Nouveau dossier*. Nommez le Index et appuyez sur Entrée. Vous venez de créer un dossier dans lequel seront enregistrés tous les fichiers et images que vous placerez dans sur votre page d'accueil.

35 - Ouvrez la page d'accueil.

36 - Dans le volet objets, Cliquez sur l'icône 🛛 🚨

37 - Sélectionnez le fichier Idee.jpg qui se trouve dans le répertoire Bureau/technologie.

38 - Cliquez sur *Oui* lorsque la boîte de dialogue apparaît et enregistrez votre fichier dans le dossier Index que vous venez de créer. L'image apparaît sur votre page d'accueil.

39 - Cliquez sur cette image et associez lui un lien vers la Page1.htm.

40 - Fermer votre page d'accueil en enregistrant les modifications et testez votre site dans le navigateur Internet explorer.

41 - Dans la fenêtre Carte du site, créez un dossier Page1.

42 - Ouvrez la Page1.htm.

43 - Insérez l'image Cartons13.jpg qui se trouve dans le répertoire Bureau Technologie.

44 - Lorsque la boîte de dialogue apparaît, cliquez sur Oui et enregistrez l'image dans le répertoire que vous venez de créer.

45 - Associez à cette image un lien vers la page d'accueil.

46 - Fermer la Fenêtre Document en enregistrant les modifications et testez votre site dans Internet explorer.

Vous savez maintenant insérer des images fixes ainsi que des Gifs animés et leur associer un lien.

FIN DE LA PERMIERE PARTIE...